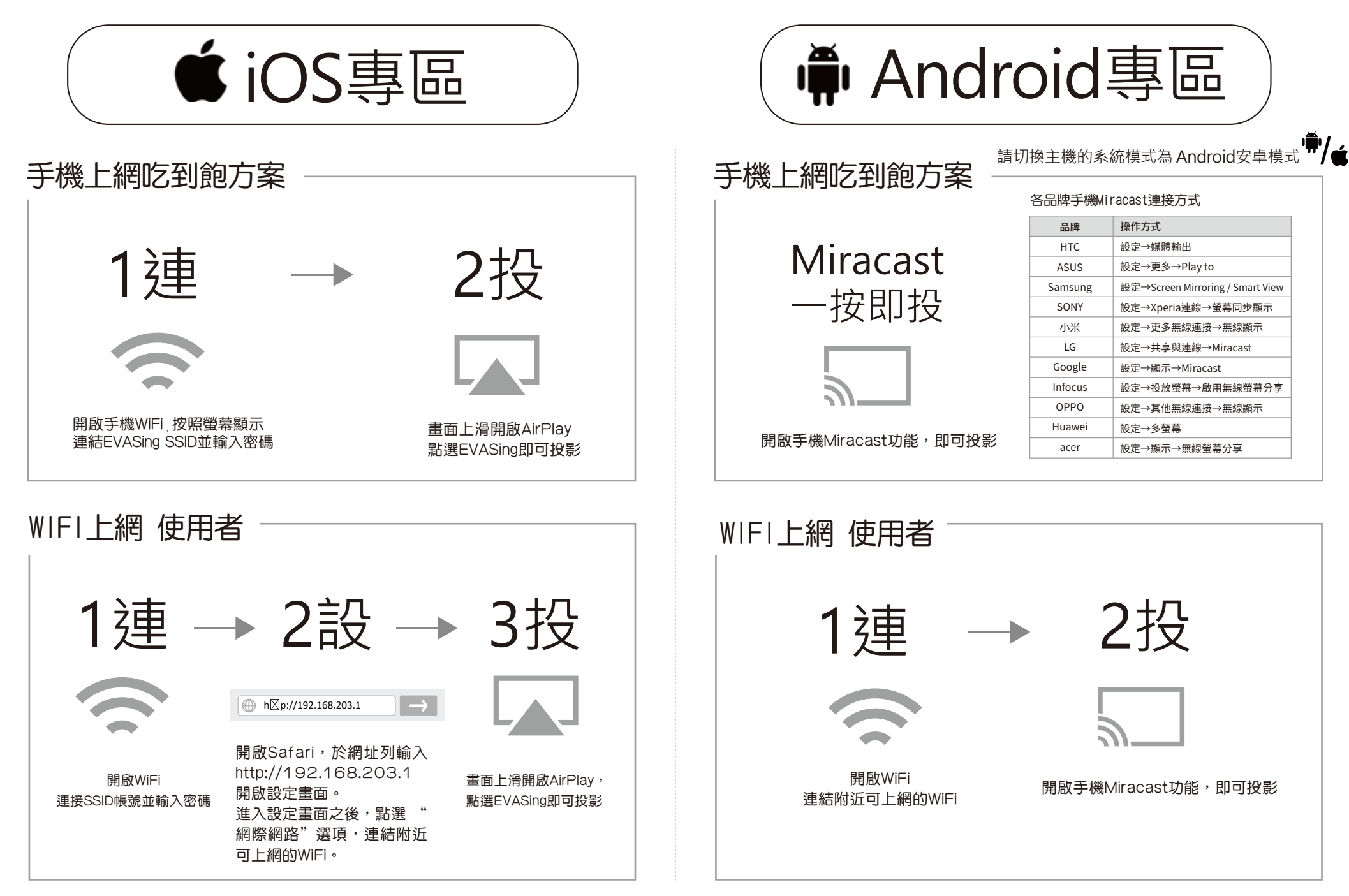

GloryKylin 耀麟國際有限公司 電話:06-7225111 GloryKylin International Co., Ltd. 台南市佳里區中山

電話:06-7225111 service@glorykylin.com 台南市佳里區中山路240號 http://www.glorykylin.com

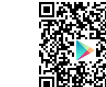

安卓手機建議下載EVACast AP 提供您最便利的使用方式